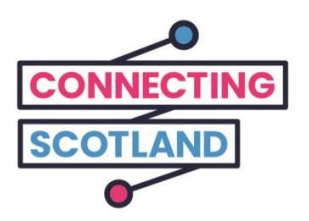

# إليك جهاز iPad الجديد الخاص بك

يمكنك استخدام الدليل المرفق في إعداد جهاز iPad الجديد الخاص بك.

إذا لم تكن قد استخدمت جهاز iPad من قبل، فلا داعي للقلق، فيمكن أن يساعدك بطلك الرقمي (Digital Champion) في إعداده والبدء.

كما يمكنه أيضاً مساعدتك في القيام بما تحتاج إليه عبر الإنترنت. فعلى سبيل المثال:

- القيام بإعداد مكالمات الفيديو حتى تتمكن من البقاء على اتصال مع الأصدقاء والعائلة
  - طلب البقالة
  - مواكبة الأخبار والشؤون الجارية

جهاز iPad خاصتك واتصالك بالإنترنت مجانيان، لذلك لن يكلفانك أي شيء لاستخدامهما.

احصل على المزيد من دعم الجهاز ومعلومات مفيدة حول كيفية البدء عبر الإنترنت من خلال start.connecting.scot

## كيفية إعداد جهاز iPad الخاص بك

عندما تقوم بتشغيل جهاز iPad الخاص بك، فإنه سيأخذ بيدك خلال جميع الخطوات عبر الشاشة.

إن هذا الدليل أيضاً يصف كل الخطوات. إذا احتجت مساعدة أو كان لديك سؤال، فاتصل بالرقم 6285 107 0800 في أي وقت للتحدث إلى دعم Apple.

قبل البدء، تأكد من كون جهاز الـ Wi-Fi المحمول الخاص بك على وضعية التشغيل أيضاً.

لقد قمنا بتقديم دليلٍ لمساعدتك في إعداد أجهزة الـWi-Fi المحمولة.

#### الخطوة 1

اضغط على زر التشغيل (على الحافة العلوية) واستمر بذلك حتى ترى شعار Apple على الشاشة.

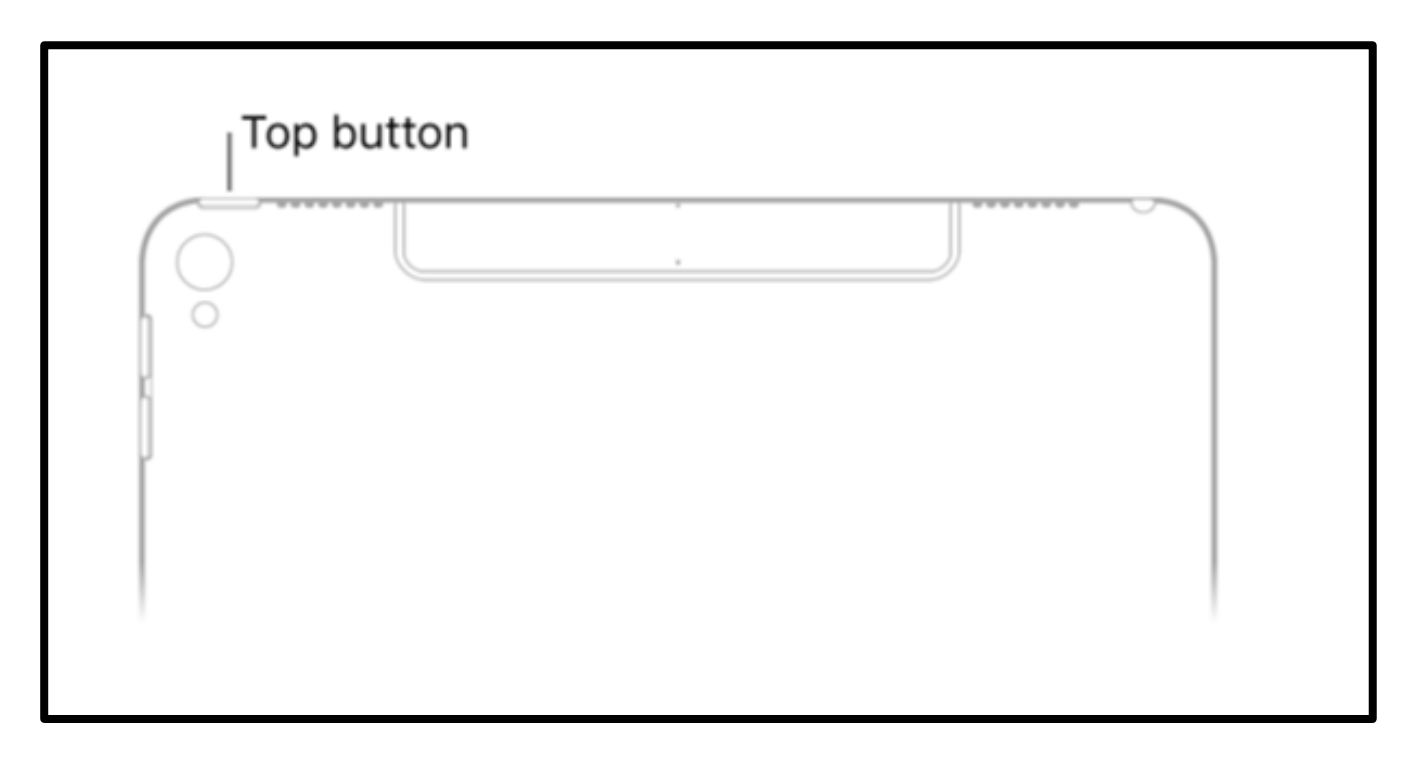

[وصف الصورة: رسم لجهاز iPad أبيض اللون مع "زر علوي" يوضح لك كيفية تشغيل جهاز iPad].

عندما ترى كلمة "مرحباً" 'Hello' بلغات مختلفة، اضغط على زر "الصفحة الرئيسية" للبدء. إنه الزر المستدير في مقدمة جهاز الـiPad.

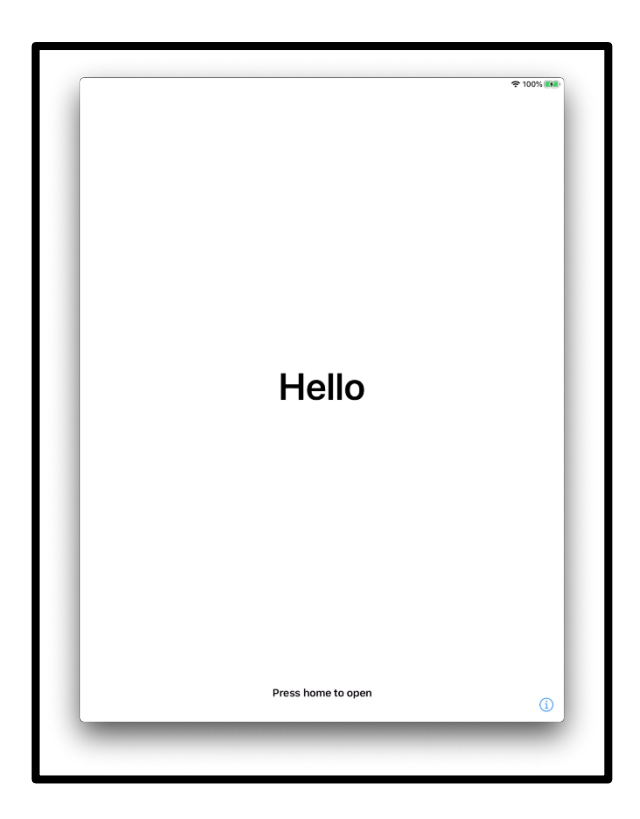

[وصف الصورة: رسم لشاشة جهاز iPad مكتوب عليها "مرحباً". وفي وسط أسفلها تقول "اضغط على الصفحة الرئيسية للفتح" 'Press home to open'].

| 2 <b>1</b> • • • | 11 |
|------------------|----|
| elle             |    |
|                  |    |

| 奈 100% |
|--------|
|        |
|        |
|        |
| >      |
| >      |
| >      |
| >      |
| >      |
| >      |
| >      |
| >      |
| >      |
| >      |
| >      |
| >      |
| >      |
| >      |
|        |

[وصف الصورة: رسم لشاشة جهاز iPad تعرض قائمة باللغات.].

انقر فوق اسم بلدك أو منطقتك.

| K Back |                            |          |
|--------|----------------------------|----------|
|        |                            |          |
|        | Select Your Country o      | r Region |
|        | United Kingdom             | >        |
|        | MORE COUNTRIES AND REGIONS |          |
|        | Afghanistan                | <u> </u> |
|        | Albania                    | >        |
|        | Algeria                    | >        |
|        | American Samoa             | >        |
|        | Andorra                    | >        |
|        | Anguilla                   | >        |
|        | Antarctica                 | >        |

[وصف الصورة: رسم لشاشة جهاز iPad مكتوب عليها "اختر بلدك أو منطقتك". "المملكة المتحدة" 'United Kingdom'على رأس القائمة]. إن طريقة البدء السريع (Quick start) تساعدك على إعداد جهاز iPad الجديد الخاص بك عن طريق جهاز آخر.

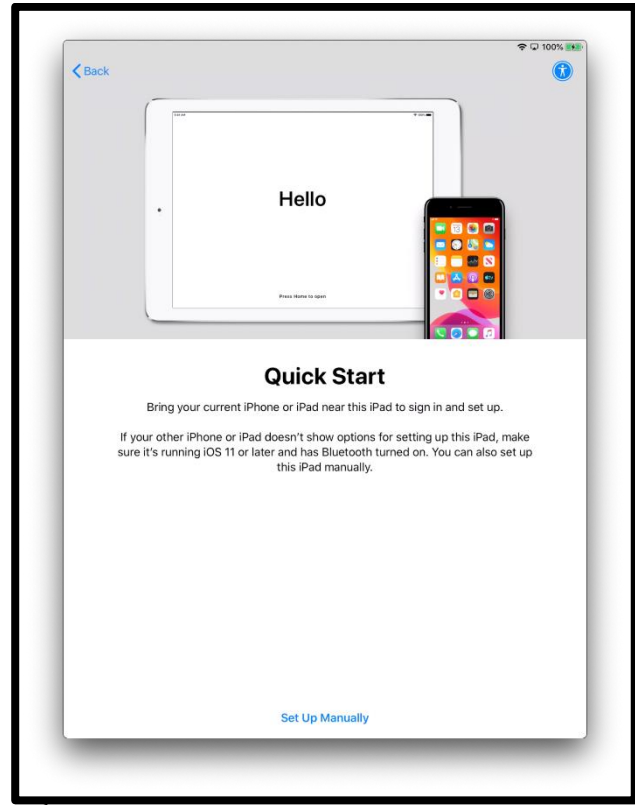

[وصف الصورة: رسم لشاشة جهاز iPad تقول "مرحباً" 'Hello'. متبوعةً بـ "البدء السريع" 'Quick Start'، "قم بتقريب جهاز الـ iPhone أو الـiPad الحالي من جهاز الـ iPad هذا لإجراء تسجيل الدخول والإعداد. إذا لم يقم جهاز الـ iPhone أو الـiPad الآخر الخاص بك بعرض خيارات من أجل إعداد جهاز الـ iPad هذا، فتأكد من أنه يعمل بنظام تشغيل 11 iOS أو أي إصدار أحدث وأن تقنية البلوتوث (Bluetooth) على وضعية التشغيل. يمكنك أيضاً القيام بإعداد جهاز الـ iPad هذا يدوياً.].

إذا لم يكن لديك أي جهاز آخر، فانقر على "الإعداد يدوياً" 'Set up manually' للمتابعة.

تحتاج إلى الاتصال بشبكة Wi-Fi للاستمرار في إعداد جهازك. تقوم شبكة الـWi-Fi بتوصيل جهاز iPad الخاص بك بالإنترنت.

انقر فوق شبكة الـWi-Fi التي تريد استخدامها.

شبكة الاتصال هي اسم جهاز الـWi-Fi المحمول الذي يأتي مع جهاز iPad الخاص بك.

ستكون على الملصق الموجود على جانب صندوق جهاز الـWi-Fi المحمول.

| nck                                                                | ቅ û 100% 👀     |
|--------------------------------------------------------------------|----------------|
| Choose a Wi-Fi Ne                                                  | twork          |
| Look for your WiFi name here                                       | ج 🔒            |
|                                                                    | ₽ 奈            |
|                                                                    | ę              |
|                                                                    | 9 \$           |
|                                                                    | ê <del>ç</del> |
| Choose Another Network                                             |                |
| Connect to Mac or PC                                               |                |
| Set up your iPad using a Mac or PC if your Wi-Fi network is not av | vailable.      |
|                                                                    |                |
|                                                                    |                |
|                                                                    |                |
|                                                                    |                |

[وصف الصورة: رسم لشاشة جهاز iPad تقول "اختر شبكة Wi-Fi"].

أدخل كلمة المرور لجهاز الـWi-Fi المحمول الخاص بك. ستكون كلمة المرور هذا على جانب صندوق جهاز الـWi-Fi المحمول.

|                | Cancel                  | Enter Passwo                   | ord                 | Join |          |
|----------------|-------------------------|--------------------------------|---------------------|------|----------|
|                |                         |                                |                     |      |          |
|                | Password                |                                |                     |      |          |
|                |                         |                                |                     |      |          |
|                |                         |                                |                     |      | <b>?</b> |
| State of State |                         |                                |                     |      | Ŷ        |
|                |                         |                                |                     |      | ÷        |
|                |                         |                                |                     |      | ¢        |
|                |                         |                                |                     |      | ê        |
|                |                         |                                |                     |      |          |
|                | -                       |                                |                     |      |          |
| Co             | nnect to Mac or PC      | ;                              |                     |      |          |
| Set            | up your iPad using a Ma | ic or PC if your Wi-Fi network | c is not available. |      |          |
|                |                         |                                |                     |      |          |
|                |                         |                                |                     |      |          |
|                |                         |                                |                     |      |          |
|                |                         |                                |                     |      |          |
|                |                         |                                |                     |      |          |
|                |                         |                                |                     |      | _        |

إن علامة صح 'Tick' زرقاء اللون تعني أنك متصل بالإنترنت الأن.

| ₽ 🔶             |   |
|-----------------|---|
| £ \$            |   |
| ę               |   |
| ₽ \$            |   |
| ₽ <del>\$</del> | - |
|                 | - |
|                 |   |
|                 |   |
|                 |   |
|                 |   |
|                 |   |
| -               |   |
|                 |   |

انقر على "اعرف المزيد" 'Learn More' لمعرفة المزيد حول البيانات والخصوصية.

وإلًا، انقر فوق "متابعة" 'Continue'.

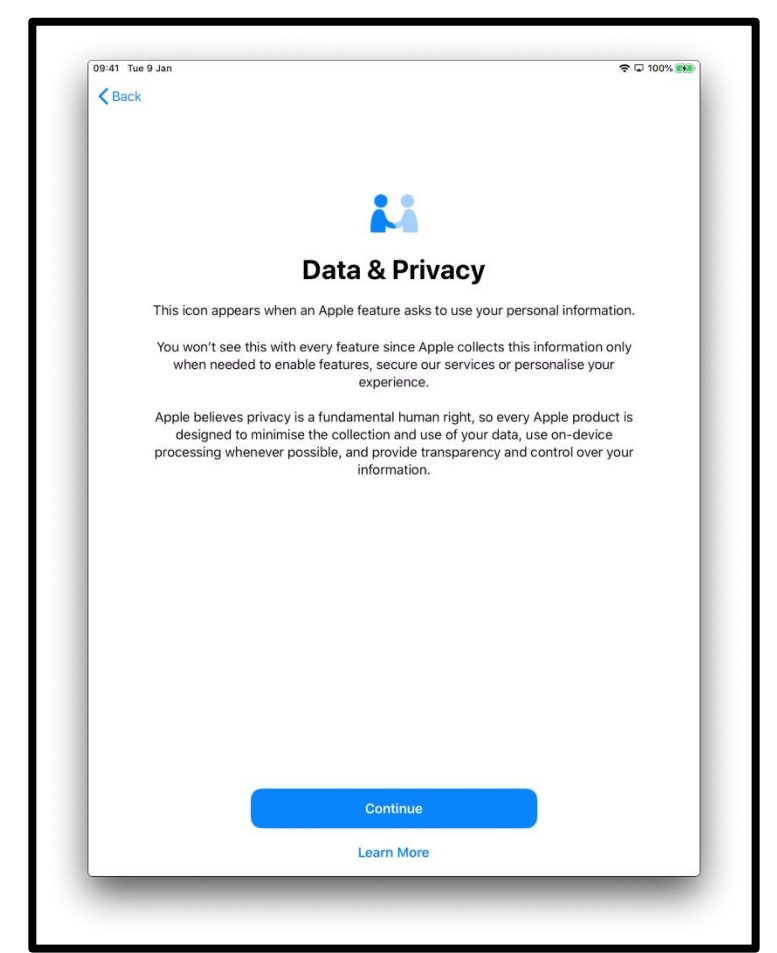

[وصف الصورة: رسم لشاشة جهاز iPad تقول "البيانات والخصوصية". تظهر هذه الأيقونة عندما تطلب إحدى ميزات Apple استخدام معلوماتك الشخصية. اضغط على "متابعة" 'Continue' باللون الأزرق في منتصف الشاشة في الأسفل.]

إن استخدام مُعَرِّف اللمس (Touch ID) يعني أنه يمكنك استخدام بصمة إصبعك لفتح قفل جهاز iPad الخاص بك. إذا كنت تر غب في استخدام مُعَرِّف اللمس (Touch ID)، فانقر فوق "متابعة" 'Continue' واتبع التعليمات.

إذا اخترت "إعداد مُعَرِّف اللمس لاحقًا" 'Set Up Touch ID Later'، فسيتم سؤالك عما إذا كنت متأكداً. اختر "لا تستخدم" 'Don't Use للمتابعة.

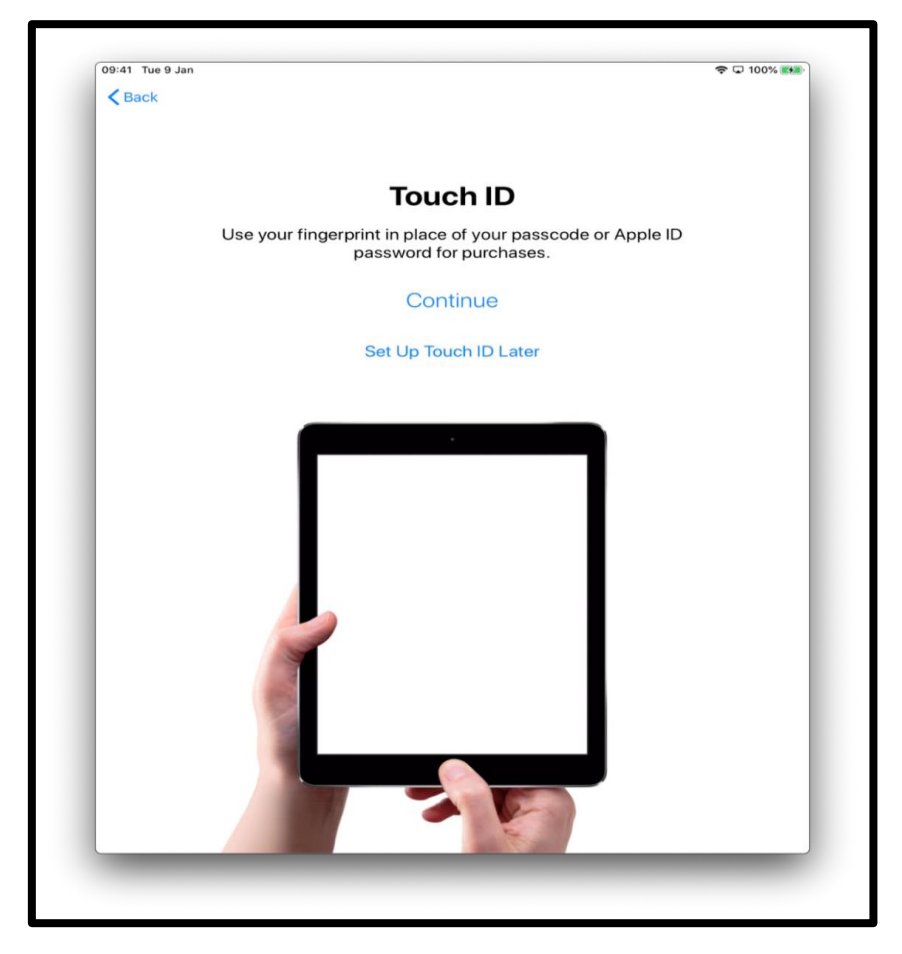

[ وصف الصورة: رسم لشاشة جهاز iPad تقول " مُعَرِّف اللمس " "Touch ID". استخدم بصمة إصبعك بدلاً من رمز المرور أو كلمة المرور الخاصة بمُعَرِّف Apple ID (Apple ID) لعمليات الشراء. اضغط على "استمرار" الموجود باللون الأزرق في وسط الشاشة] .

أو يمكنك تعيين رمز مرور مكون من 6 أرقام للمساعدة في حماية معلوماتك.

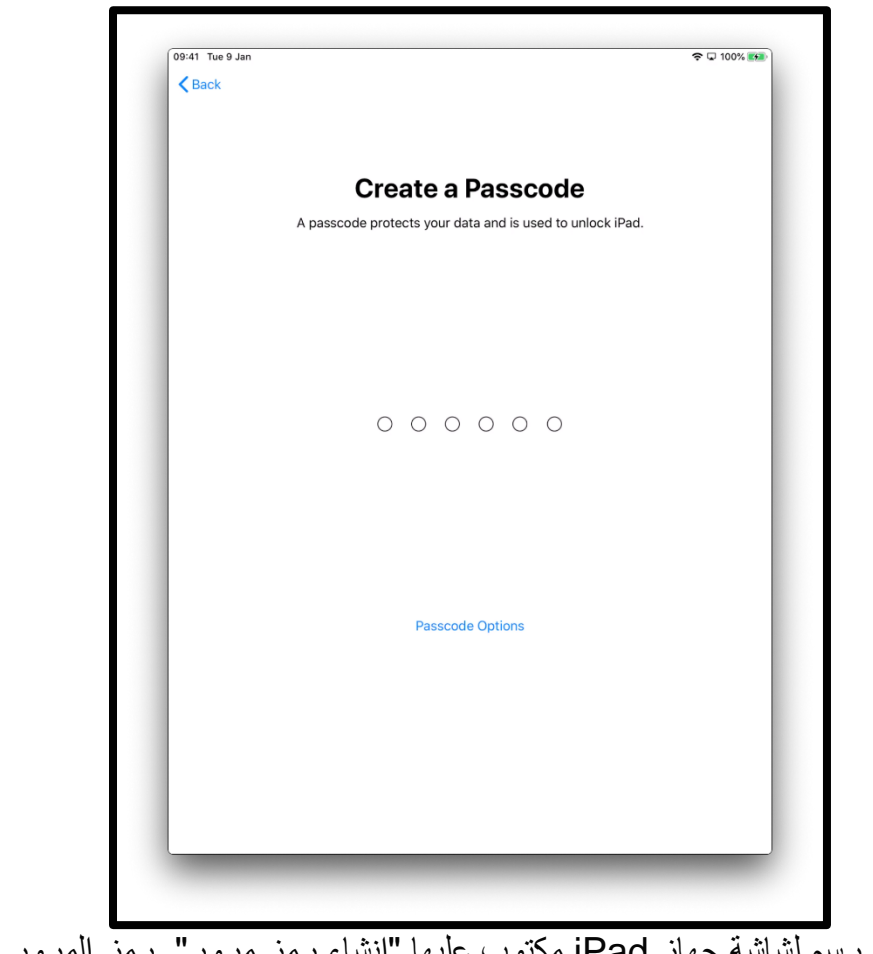

[وصف الصورة: رسم لشاشة جهاز iPad مكتوب عليها "إنشاء رمز مرور". رمز المرور يحمي بياناتك ويستخدم لفتح قفل جهاز الـiPad.]

```
انقر فوق "خيارات رمز المرور" (Passcode options) إذا كنت ترغب في:
```

- رمز مرور مكون من 4 أرقام
   رمز مرور تختلقه بنفسك

  - عدم وجود رمز مرور

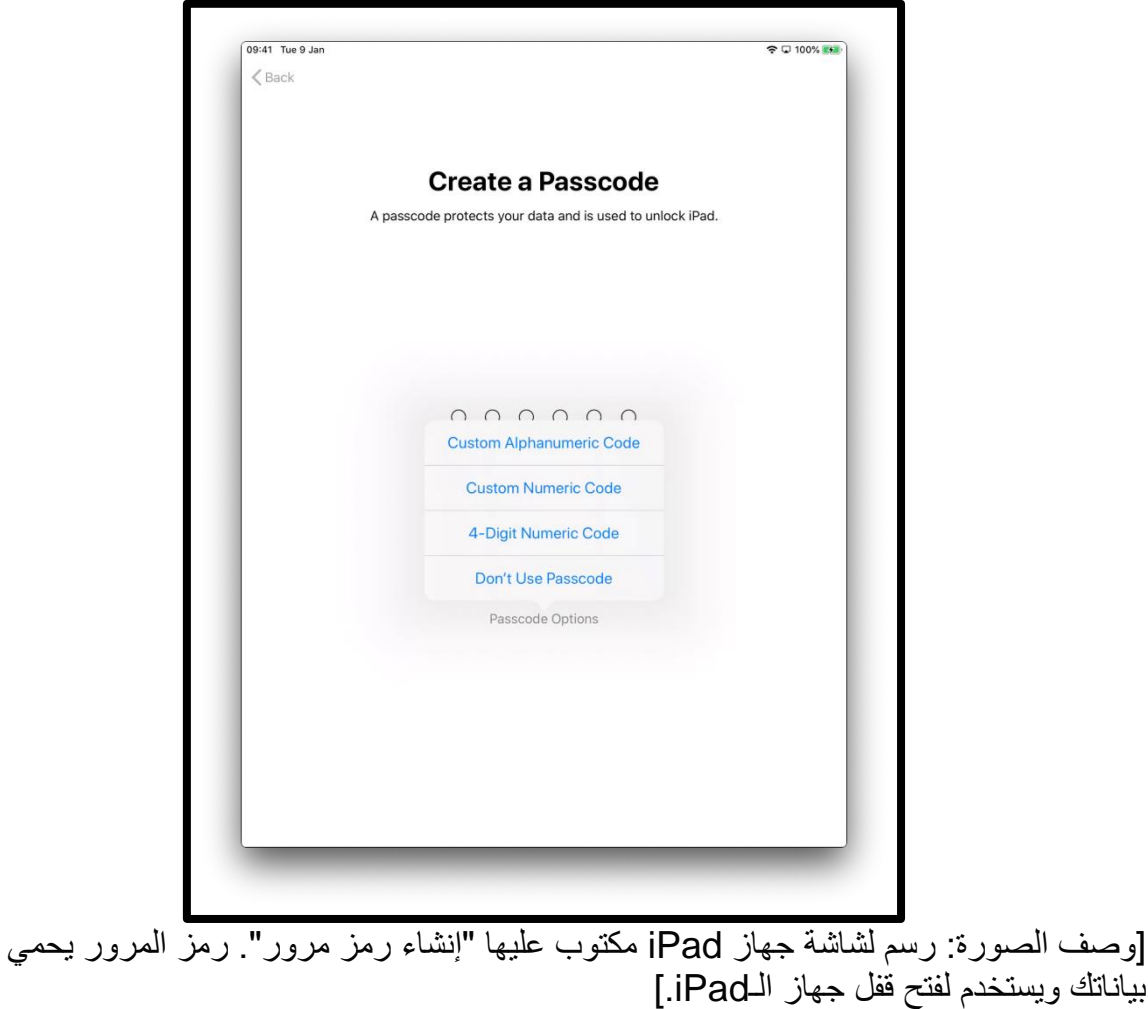

يمكنك استعادة أو نقل بياناتك من جهازك القديم إلى جهاز iPad الجديد الخاص بك.

إذا لم يكن لديك بيانات لنقلها أو لم يكن لديك جهاز قديم، فاختر "عدم نقل التطبيقات والبيانات" 'Don't Transfer Apps & Data'.

| Restore from iCloud Backup       >         Restore from Mac or PC       >         Move Data from Android       >         Don't Transfer Apps & Data       >                                                                                         | 09:41 Tue 9 Jan          |                                                 | 🗢 🖵 100% 🎫 |
|----------------------------------------------------------------------------------------------------|--------------------------|-------------------------------------------------|------------|
| Apps & Data         Choose how you want to transfer apps and data to this iPad.         Restore from iCloud Backup       >         Restore from Mac or PC       >         Move Data from Android       >         Don't Transfer Apps & Data       > | Back                     |                                                 |            |
| Apps & Data         Choose how you want to transfer apps and data to this iPad.         Restore from iCloud Backup       >         Restore from Mac or PC       >         Move Data from Android       >         Don't Transfer Apps & Data       > |                          |                                                 |            |
| Choose how you want to transfer apps and data to this iPad.         Restore from iCloud Backup       >         Restore from Mac or PC       >         Move Data from Android       >         Don't Transfer Apps & Data       >                     |                          | Apps & Data                                     |            |
| Restore from iCloud Backup       >         Restore from Mac or PC       >         Move Data from Android       >         Don't Transfer Apps & Data       >                                                                                         | Choose how y             | ou want to transfer apps and data to this iPad. |            |
| Restore from Mac or PC     >       Move Data from Android     >       Don't Transfer Apps & Data     >                                                                                                    | Restore from iCloud Bac  | kup                                             | >          |
| Move Data from Android ><br>Don't Transfer Apps & Data >                                                                                                    | Restore from Mac or PC   |                                                 | >          |
| Don't Transfer Apps & Data                                                                                                    | Move Data from Android   |                                                 | >          |
|                                                                                                    | Don't Transfer Apps & Da | ata                                             | >          |
|                                                                                                    |                          |                                                 |            |
|                                                                                                    |                          |                                                 |            |
|                                                                                                    |                          |                                                 |            |
|                                                                                                    |                          |                                                 |            |
|                                                                                                    |                          |                                                 |            |
|                                                                                                    |                          |                                                 |            |
|                                                                                                    |                          |                                                 |            |
|                                                                                                    |                          |                                                 |            |

[وصف الصورة: رسم لشاشة جهاز iPad تقول "التطبيقات والبيانات". اختر الطريقة التي تريد بها نقل التطبيقات والبيانات إلى جهاز الـiPad هذا.]

مُعَرّف Apple ID) Apple (الخاص بك هو الحساب الذي تستخدمه حتى:

تحصل على الدعم من AppleCare إذا حصل أي شيء خاطئ في جهاز iPad الخاص بك
 تشتري الموسيقى والأفلام والبرامج التلفزيونية من متجر iTunes Store

إذا كان لديك بالفعل مُعَرِّف Apple، فيمكنك إدخاله وكلمة المرور الخاصة بك على هذه الشاشة.

إذا لم يكن لديك مُعَرِّف Apple، فانقر فوق "هل نسيت كلمة المرور أو ليس لديك مُعَرِّف Apple؟" "?Forgot password or don't have an Apple ID?.

| 09:41 Tue 9 Jan |                                                                                                    | 🗢 🖵 100% 🛤 |
|-----------------|----------------------------------------------------------------------------------------------------|------------|
| < Back          |                                                                                                    | Next       |
|                 | Apple ID                                                                                                    |            |
|                 |                                                                                                    |            |
|                 | Sign in with your Apple ID to use iCloud and other Apple services.                                                                                                    |            |
|                 | Apple ID Email                                                                                                    |            |
|                 | Forgot password or don't have an Apple ID?                                                                                                    |            |
|                 | 🔺 🤮 🎵 🖸 🖻                                                                                                    |            |
|                 | Your Apple ID is the account you use to access all<br>Apple services.                                                                                                    |            |
|                 |                                                                                                    |            |
|                 |                                                                                                    |            |
|                 |                                                                                                    |            |
|                 |                                                                                                    |            |
|                 | 43                                                                                                    |            |
|                 | Your Apple ID information is used to enable Apple services when you sign in,<br>including ICloud Backup, which automatically backs up the data on your device<br>in case you need to replace or restore it. Your device serial number may be used<br>to check eligibility for service offers. See how your data is managed |            |
|                 | Use different Apple IDs for iCloud & other Apple services?                                                                                                    |            |
|                 |                                                                                                    |            |

سيتم أخذك خلال الخطوات لإنشاء مُعَرّف. اختر "إنشاء مُعَرّف Apple مجانى."

[وصف الصورة: رسم لشاشة جهاز iPad تقول "مُعَرِّفApple ID' Apple تقول باستخدام محمَّر فالمعام (Apple ID' Apple وخدمات Apple الأخرى.]

| < Back |                                                                                                    |             |
|--------|----------------------------------------------------------------------------------------------------|-------------|
|        | Apple ID                                                                                                    |             |
|        | Forgot Password or Apple ID                                                                                                    | >           |
|        | Create a Free Apple ID                                                                                                    | 5           |
|        | What is an Apple ID?                                                                                                    |             |
|        | An Apple ID is the account you use to access everything Apple.<br>can sign in to all Apple services with a single Apple ID and passw               | /ou<br>ord. |
|        | Get all your content on all<br>your devices<br>automatically, with iCloud.                                                                         | nof         |
|        | Shop for music, films, TV<br>programmes and more in<br>the iTunes Store. Access all your photos<br>all your devices with<br>iCloud Photos.         | on          |
|        | Send unlimited text<br>messages to other iPhone,<br>iPad and Mac users with<br>iMessage. Make video calls to<br>iPhone, iPad or Mac w<br>FaceTime. | ith         |
|        | Shop for your favourite<br>books and sync<br>bookmarks and notes<br>across your devices.                                                           |             |
|        | Set Up Later in Settings                                                                                                    |             |

[وصف الصورة: رسم لشاشة جهازiPad تقول "مُعَرّفApple ID' "Apple تقول "مُعَرّفApple ID' ، وتعدد خدمات Apple المختلفة].

سيُطلب منك إدخال:

- داسمك
- تاريخ ميلادك
- عنوان بريد إلكتروني

| < Ba   | Tue 9 Jan<br><mark>ack</mark> |        |        |        |               |        |    |               |        |        |       |    |        | 4      | <b>♀ ♀ 100% </b> |
|--------|-------------------------------|--------|--------|--------|---------------|--------|----|---------------|--------|--------|-------|----|--------|--------|------------------|
|        |                               |        |        |        |               |        |    |               |        |        |       |    |        |        |                  |
|        |                               |        |        | N      | am            | e a    | nc | l da          | te     | of     | bir   | th |        |        |                  |
|        |                               |        |        |        |               |        |    |               |        |        |       |    |        |        |                  |
|        | First na                      | ne     | first  |        | е             |        |    |               |        |        |       |    |        |        |                  |
|        | Last nar                      | ne     | last   | name   | Ð             |        |    |               |        |        |       |    |        |        |                  |
|        | Date of                       | birth  | 11/0   | 6/202  | 20            |        |    |               |        |        |       |    |        |        |                  |
| 5      | $\rightarrow$                 |        |        |        |               |        |    |               |        |        |       |    |        |        |                  |
| 1<br>Q | 2<br>W                        |        | з<br>Е | Ι      | 4<br><b>R</b> | 5<br>T | ·  | 6<br><b>Y</b> |        | 7<br>J | 8<br> |    | 9<br>0 | 。<br>P | $\otimes$        |
|        | ©<br>A                        | #<br>S |        | £<br>D | ۵<br>F        |        | G  |               | (<br>H | )<br>J |       | ĸ  | "<br>L |        | ¢                |
|        |                               |        |        |        |               |        |    |               |        |        |       |    |        | 0      |                  |
| +      | ž                             |        | Х      |        | с             | V      |    | В             | N      |        | М     |    | ;      | :      | •                |

[وصف الصورة: رسم لشاشة جهاز iPad تقول "الاسم وتاريخ الميلاد" 'Name and date of birth.] إذا لم يكن لديك عنوان بريد إلكتروني، فاختر "أليس لديك عنوان بريد إلكتروني؟" '?Do not have an email address' ثم على "احصل على عنوان بريد إلكتروني على iCloud'" 'Get an iCloud email address' .

| Email address<br>Email name@example.com<br>This will be your new Apple ID.<br>Do not have an email address?<br>Apple News & Announcements<br>Stay up to date with Apple news, software updates and the latest information about products and services<br>Stay up to date with Apple news, software updates and the latest information about products and services<br>Stay up to date with Apple news, software updates and the latest information about products and services<br>Stay up to date with Apple news, software updates and the latest information about products and services<br>Stay up to date with Apple news, software updates and the latest information about products and services<br>Stay up to date with Apple news, software updates and the latest information about products and services<br>Stay up to date with Apple news, software updates and the latest information about products and services<br>Stay up to date with Apple news, software updates and the latest information about products and services<br>Stay up to date with Apple news, software updates and the latest information about products and services<br>Stay up to date with Apple news, software updates and the latest information about products and services<br>Stay up to date with Apple news, software updates and the latest information about products and services<br>Stay up to date with Apple news, software updates and the latest information about products and services<br>Stay up to date with Apple news, software updates and the latest information about products and services<br>Stay up to date with Apple news, software updates and the latest information about products and services<br>Stay up to date with Apple news, software updates and the latest information about products and services<br>Stay up to date with Apple news, software updates and the latest information about products and services<br>Stay up to date with Apple news, software updates and the latest information about products and services<br>Stay up to date with Apple news, software updates and the latest information about products and services<br>Stay up                                                                                                    | < Back |             |           |          |          |           |             |          |           |          | ×        | Next      |
|----------------------------------------------------------------------------------------------------|--------|-------------|-----------|----------|----------|-----------|-------------|----------|-----------|----------|----------|-----------|
| Email name@example.com<br>This will be your new Apple ID:<br>To not have an email address?<br>Apple News & Announcements<br>Strype to date with Apple news, software updates and the latest information about products and services<br>Strype A a b f g h j k I c f f f f f f f f f f f f f f f f f f                                                                                                    |        |             |           |          |          |           |             |          |           |          |          |           |
| Email address<br>Email name@example.com<br>This will be your new Apple ID:<br>Do not have an email address?<br>Apple News & Announcements<br>Stay up to date with Apple news, software updates and the latest information about products and services<br>Stay up to date with Apple news, software updates and the latest information about products and services<br>Stay up to date with Apple news, software updates and the latest information about products and services                                                                                                    |        |             |           |          |          |           |             |          |           |          |          |           |
| Email name@example.com         This will be your new Apple ID.         Do not have an email address?         Apple News & Announcements         Stay up to date with Apple news, software updates and the latest information about products and services         Stay up to date with Apple news, software updates and the latest information about products and services         Stay up to date with Apple news, software updates and the latest information about products and services         Stay up to date with Apple news, software updates and the latest information about products and services         Stay up to date with Apple news, software updates and the latest information about products and services         Stay up to date with Apple news, software updates and the latest information about products and services         Stay up to date with Apple news, software updates and the latest information about products and services         Stay up to date with Apple news, software updates and the latest information about products and services         Stay up to date with Apple news, software updates and the latest information about products and services         Stay up to date with Apple news, software updates and the latest information about products and services         Stay up to date with Apple news, software updates and the latest information about products and services         Stay up to date with Apple news, software updates and the latest information about products and services         Stay up to date with Apple news, software up to date with Apple news, software updates and the late                                                                                                    |        |             |           | I        | Ema      | il ac     | dre         | SS       |           |          |          |           |
| Email name@example.com This will be your new Apple ID. Do not have an email address? Apple News & Announcements Stay up to date with Apple news, software updates and the latest information about products and services Tom Apple. Stay up to date with Apple news, software updates and the latest information about products and services                                                                                                    |        |             |           |          |          |           |             |          |           |          |          |           |
| This will be your new Apple ID.<br>Do not have an email address?<br>Apple News & Announcements<br>Stay up to data with Apple news, software updates and the latest information about products and services<br>Stay up to data with Apple news, software updates and the latest information about products and services<br>Stay up to data with Apple news, software updates and the latest information about products and services<br>Stay up to data with Apple news, software updates and the latest information about products and services<br>Stay up to data with Apple news, software updates and the latest information about products and services<br>Stay up to data with Apple news, software updates and the latest information about products and services<br>Stay up to data with Apple news, software updates and the latest information about products and services<br>Stay up to data with Apple news, software updates and the latest information about products and services<br>Stay up to data with Apple news, software updates and the latest information about products and services<br>Stay up to data with Apple news, software updates and the latest information about products and services<br>Stay up to data with Apple news, software updates and the latest information about products and services<br>Stay up to data with Apple news, software updates and the latest information about products and services<br>Stay up to data with Apple news, software updates and the latest information about products and services<br>Stay up to data with Apple news, software up data with the latest information about products and services<br>Stay up to data with Apple news, software up data with the latest information about products and services<br>Stay up to data with Apple news, software up data with the latest information about products and services<br>Stay up to data with Apple news, software up data with the latest information about products and services<br>Stay up to data with Apple news, software up data with the latest information about products and services<br>Stay up to data with Apple news, software                                                                                                    | Emai   | i name      |           | e.com    |          |           |             |          |           |          |          |           |
| Apple News & Announcements<br>Stay up to date with Apple news, software updates and the latest information about products and services<br>from Apple.                                                                                                    | This w | ill be your | new Apple | ID.      | Do not h | ave an e  | mail add    | ress?    |           |          |          |           |
| Apple News & Announcements<br>Stay up to date with Apple news, software updates and the latest information about products and services<br>The product of the product of the pro                                                                                                    |        |             |           |          | o nor n  | are an e  | and dut     | 10031    |           |          |          |           |
| Solvey up to use which repet news, solveare updates and the latest mormation about products and services from Apple.<br>Solvey up to use which repet news, solveare updates and the latest mormation about products and services and services and services and services and services and services and services and services and services and services and services and services and services and services and services and services and services and services and services and services and services are services and services and services are services and services are services and services are services and services are services are services ar                                                                                                    | Appl   | e News      | & Annou   | ncemen   | ts       | los and + | o latest i- | formatio | on ohe it | products | nd convi |           |
| $ \begin{array}{cccccccccccccccccccccccccccccccccccc$                                                                                                    | from A | Apple.      |           |          |          |           |             |          |           |          |          |           |
| $ \begin{array}{cccccccccccccccccccccccccccccccccccc$                                                                                                    |        |             |           |          |          |           |             |          |           |          |          |           |
| $ \begin{array}{cccccccccccccccccccccccccccccccccccc$                                                                                                    |        |             |           |          |          |           |             |          |           |          |          |           |
| $ \begin{array}{c} \bullet & \bullet \\ \mathbf{q} \\ \mathbf{q} \\ \mathbf{w} \\ \mathbf{e} \\ \mathbf{r} \\ \mathbf{t} \\ \mathbf{z} \\ \mathbf{x} \\ \mathbf{c} \\ \mathbf{v} \\ \mathbf{c} \\ \mathbf{t} \\ \mathbf{z} \\ \mathbf{x} \\ \mathbf{c} \\ \mathbf{v} \\ \mathbf{t} \\ \mathbf{t} \\ $ |        |             |           |          |          |           |             |          |           |          |          |           |
| $ \begin{array}{c} \bullet & \bullet \\ \mathbf{q} \\ \mathbf{q} \\ \mathbf{w} \\ \mathbf{e} \\ \mathbf{r} \\ \mathbf{t} \\ \mathbf{z} \\ \mathbf{x} \\ \mathbf{c} \\ \mathbf{v} \\ \mathbf{c} \\ \mathbf{t} \\ \mathbf{z} \\ \mathbf{x} \\ \mathbf{c} \\ \mathbf{v} \\ \mathbf{t} \\ \mathbf{t} \\ $ |        |             |           |          |          |           |             |          |           |          |          |           |
| $ \begin{array}{c} \bullet & \bullet \\ \mathbf{q} \\ \mathbf{q} \\ \mathbf{w} \\ \mathbf{e} \\ \mathbf{r} \\ \mathbf{t} \\ \mathbf{y} \\ \mathbf{u} \\ \mathbf{i} \\ \mathbf{o} \\ \mathbf{p} \\ \mathbf{v} \\ \mathbf{v} \\ \mathbf{v} \\ \mathbf{r} \\ \mathbf{t} \\ \mathbf{v} \\ \mathbf{z} \\ \mathbf{x} \\ \mathbf{c} \\ \mathbf{v} \\ \mathbf{v} \\ $ |        |             |           |          |          |           |             |          |           |          |          |           |
| $ \begin{array}{c} \begin{array}{c} \bullet \\ \bullet \\ \end{array} \end{array} \\ \begin{array}{c} \bullet \\ \bullet \\ \end{array} \\ \begin{array}{c} \bullet \\ \bullet \\ \end{array} \end{array} \\ \begin{array}{c} \bullet \\ \bullet \\ \bullet \\ \end{array} \\ \begin{array}{c} \bullet \\ \bullet \\ \bullet \\ \end{array} \\ \begin{array}{c} \bullet \\ \bullet \\ \bullet \\ \bullet \\ \end{array} \\ \begin{array}{c} \bullet \\ \bullet \\ \bullet \\ \bullet \\ \bullet \\ \bullet \\ \end{array} \\ \begin{array}{c} \bullet \\ \bullet \\ \bullet \\ \bullet \\ \bullet \\ \bullet \\ \bullet \\ \bullet \\ \bullet \\ \bullet $                                                                                                    |        |             |           |          |          |           |             |          |           |          |          |           |
| $\begin{array}{cccccccccccccccccccccccccccccccccccc$                                                                                                    | 60     | 9           |           |          |          |           |             |          |           |          |          |           |
| $\begin{array}{c ccccccccccccccccccccccccccccccccccc$                                                                                                    | 1<br>C | 2<br>W      | 3         | 4<br>r   | 5<br>†   | 6<br>V    |             |          | 8         | 9        | °<br>n   | $\propto$ |
| a s d f g h j k l $\leftarrow$<br>$2^{123}$ $\bigcirc$ $2^{123}$ $\bigcirc$ $\bigcirc$ $2^{123}$ $\bigcirc$ $2^{123}$ $\bigcirc$ $0^{123}$ $\bigcirc$ $0^{123}$ $\bigcirc$ $0^{123}$ $\bigcirc$ $0^{123}$ $\bigcirc$ $0^{123}$ $\bigcirc$ $0^{123}$ $\bigcirc$ $0^{123}$ $\bigcirc$ $0^{123}$ $\bigcirc$ $0^{123}$ $\bigcirc$ $0^{123}$ $\bigcirc$ $0^{123}$ $\bigcirc$ $0^{123}$ $\bigcirc$ $0^{123}$ $\bigcirc$ $0^{123}$ $0^{123}$ $0^{123}$ $0^{123}$ $0^{123}$ $0^{123}$ $0^{123}$ $0^{123}$ $0^{123}$ $0^{123}$ $0^{123}$ $0^{123}$ $0^{123}$ $0^{123}$ $0^{123}$ $0^{123}$ $0^{123}$ $0^{123}$ $0^{123}$ $0^{123}$ $0^{123}$ $0^{123}$ $0^{12$                                                                                                    | Ч.     |             |           | <u> </u> |          | <b>,</b>  |             |          | 1         |          | μ        |           |
|                                                                                                    | а      | S           | d         | f        |          |           | h           | j        | k         |          |          | Ł         |
| .?123 🔪                                                                                                    | ¢      | z           | x         | ÷<br>C   | v        | b         | n           |          | m         | 0        | ?        | Ŷ         |
|                                                                                                    | 2123   |             |           |          |          |           |             |          |           |          |          |           |
|                                                                                                    | 120    |             |           |          |          |           |             |          |           |          |          |           |

[وصف الصورة: رسم لشاشة جهاز iPad تقول "عنوان البريد الإلكتروني" 'Email address'.]

اختر "الحصول على عنوان بريد إلكتروني على iCloud iCloud email address' "iCloud في عنوان بريد إلكتروني على Get an iCloud email address'

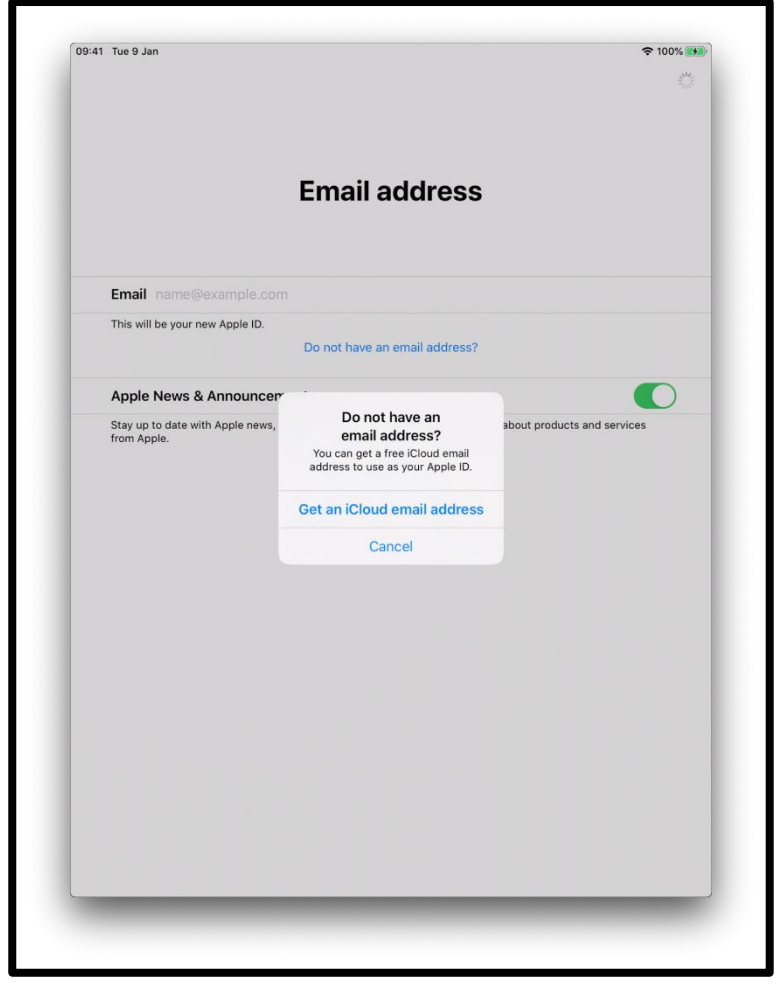

[وصف الصورة: رسم لشاشة جهاز iPad تقول "عنوان البريد الإلكتروني" 'Email address'.]

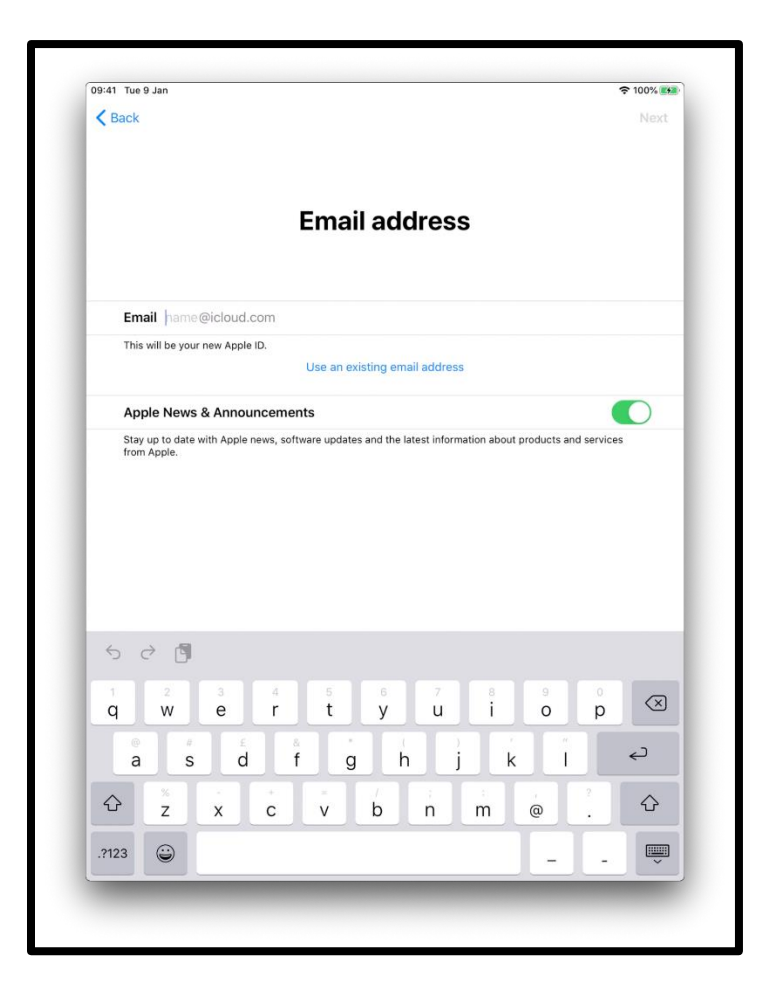

[وصف الصورة: رسم لشاشة جهاز iPad تقول "عنوان البريد الإلكتروني" 'Email address'.]

يجب عليك أن تنشئ كلمة مرور قوية. تساعدك كلمة المرور القوية في:

- الحفاظ على معلوماتك الشخصية أمنة
- حماية رسائل البريد الإلكتروني والملفات الخاصة بك
  - منع شخص آخر من الدخول إلى حسابك

لا تنشئ كلمة مرور يسهل تخمينها.

على سبيل المثال، كلمة مبنية على أسماء أفراد عائلتك، أو الأحرف المتجاورة على لوحة المفاتيح مثل QWERTY أو المبنية على المعلومات الشخصية مثل تاريخ ميلادك.

أنشئ كلمة مرور فريدة تتكون من مزيج من الكلمات والأرقام والرموز والأحرف الكبيرة والصغيرة.

| في مكان آمن. | صة والاحتفاظ بها | لة بك لسجلاتك الخ | كلمة المرور الخاص | لا تنس كتابة ذ |
|--------------|------------------|-------------------|-------------------|----------------|
|--------------|------------------|-------------------|-------------------|----------------|

| :41 Tue 9 Jan   |                 | 🗢 🖵 100% 📴 |
|-----------------|-----------------|------------|
| Back            |                 | Next       |
|                 | Password        |            |
| Password        |                 |            |
| Verify          | retype password |            |
| lowercase lette | ς               |            |

[وصف الصورة: رسم لشاشة iPad مكتوب عليها "كلمة المرور"]

قد يُطلب منك إدخال رقم هاتف للتحقق من هويتك. أدخل رقم هاتفك اختر إما "رسالة نصية" 'text message' أو "مكالمة هاتغية" 'phone call'

| K       Nex         Phone number       Phone number that can be used to verify your identity via text message or phone call.         +44 (United Kingdom)       >         phone number       >         verriery usino:          Text message       ✓         Phone call       ✓ | < Back       Nex          Phone number         Please enter a phone number that can be used to verify your identity via text message or phone call.       >         +44 (United Kingdom)       >         phone number       >         veriery USING:          Text message       ✓         Phone call       ✓ | 09:41 Tue 9 Jan                                                                                   | 🗢 🖵 100% 🛛 |
|----------------------------------------------------------------------------------------------------|----------------------------------------------------------------------------------------------------|---------------------------------------------------------------------------------------------------|------------|
| Phone number   Please enter a phone number that can be used to verify your identity via text message or phone call   +44 (United Kingdom)   phone number   verify USINO:   Text message   Phone call                                                                            | Phone number         Please enter a phone number that can be used to verify your identity via text message or phone call.         +44 (United Kingdom)         phone number         verify VSINO:         Text message         Phone call                                                                     | Back                                                                                              | Nex        |
| Please enter a phone number that can be used to verify your identity via text message or phone call.         +44 (United Kingdom)       >         phone number       >         verify usino:          Text message       ✓         Phone call       ✓                           | Please enter a phone number that can be used to verify your identity via text message or phone call.         +44 (United Kingdom)       >         phone number       >         VERIFY USING:       ✓         Text message       ✓         Phone call       ✓                                                  | Phone number                                                                                      |            |
| +44 (United Kingdom) ><br>phone number<br>ver⊮ry USING:<br>Text message ✓<br>Phone call                                                                                                    | +44 (United Kingdom) > phone number vERIFY USING: Text message ✓ Phone call                                                                                                    | Please enter a phone number that can be used to verify your id<br>via text message or phone call. | dentity    |
| phone number<br>VERIFY USING:<br>Text message ✓<br>Phone call                                                                                                    | phone number<br>VERIFY USING:<br>Text message ✓<br>Phone call                                                                                                    | +44 (United Kingdom)                                                                              | >          |
| veRiFY USING:<br>Text message ✓<br>Phone call                                                                                                    | VERIFY USING:<br>Text message ✓<br>Phone call                                                                                                    | phone number                                                                                      |            |
| Text message  V Phone call                                                                                                    | Text message 🗸                                                                                                    | VERIFY USING:                                                                                     |            |
| rione can                                                                                                    | rinne cau                                                                                                    | Text message                                                                                      | ~          |
|                                                                                                    |                                                                                                    |                                                                                                   |            |
|                                                                                                    |                                                                                                    |                                                                                                   |            |
|                                                                                                    |                                                                                                    |                                                                                                   |            |
|                                                                                                    |                                                                                                    |                                                                                                   |            |
|                                                                                                    |                                                                                                    |                                                                                                   |            |
|                                                                                                    |                                                                                                    |                                                                                                   |            |
|                                                                                                    |                                                                                                    |                                                                                                   |            |
|                                                                                                    |                                                                                                    |                                                                                                   |            |
|                                                                                                    |                                                                                                    |                                                                                                   |            |

[وصف الصورة: رسم لشاشة جهاز iPad تقول "رقم الهاتف" ، يُرجى إدخال رقم هاتف يمكن استخدامه للتحقق من هويتك عبر رسالة نصية أو مكالمة هاتفية]. ستتلقى بعد ذلك إما مكالمة هاتفية أو رسالة نصية مكونة من رقم ذي 6 أعداد. أدخل هذا الرقم.

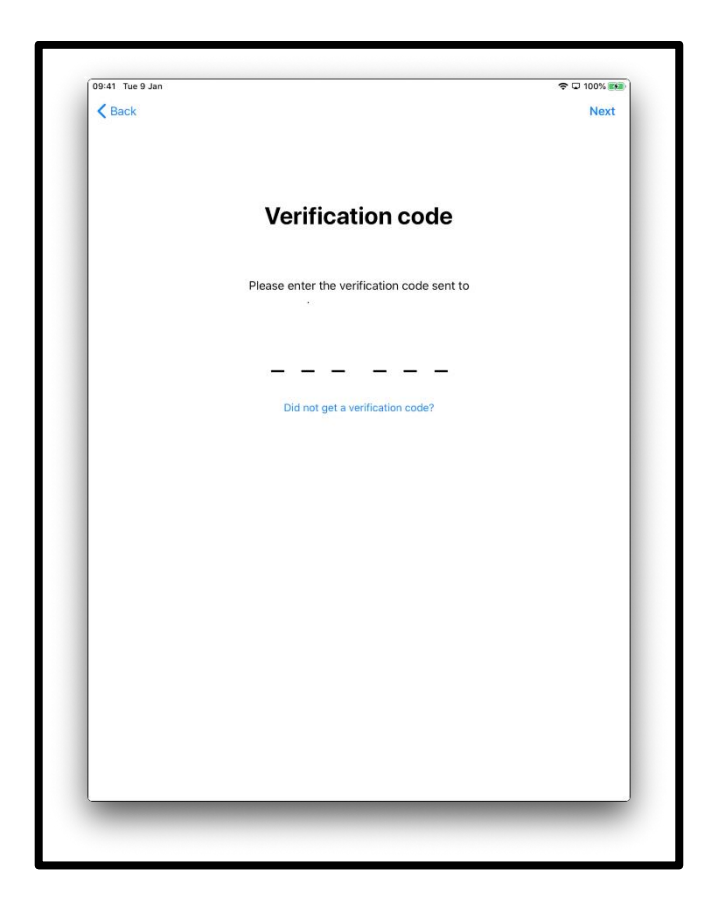

[وصف الصورة: رسم لشاشة جهاز iPad تقول "رمز التحقُّق"]

سيُطلب منك مراجعة البنود والشروط.

إذا كنت موافقاً اختر "أوافق" 'Agree'.

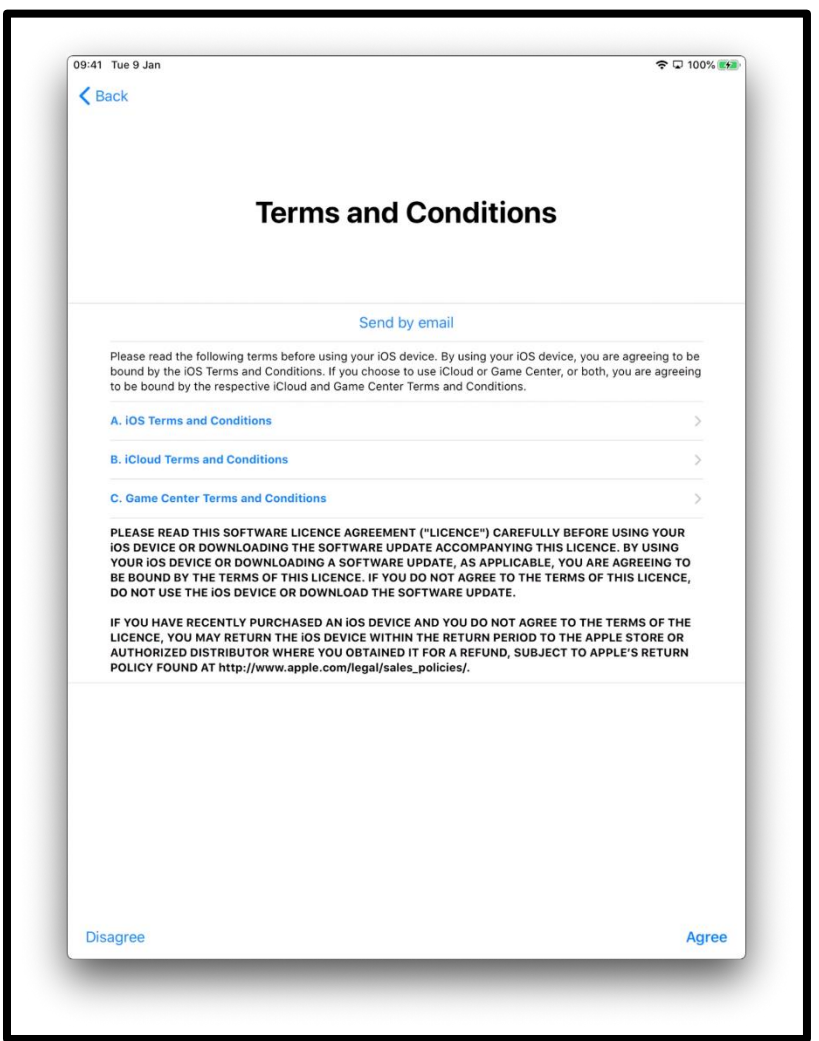

[وصف الصورة: رسم لشاشة جهاز iPad تقول "البنود والشروط" 'Terms and Conditions'.]

سيتم سؤالك فيما إذا كنت ترغب في أن تشارك المعلومات مع طاقم الموظفين الفنيين الذين يعملون لدى شركة Apple.

اختر "اعرف المزيد" 'Learn More' لمعرفة المزيد من المعلومات حول هذا.

إذا اخترت "متابعة" 'Continue'، فإن هذا سيسمح بمشاركة المعلومات.

اختر "تخصيص الإعدادات" 'Customise Settings' لتغيير أو تعديل هذه الإعدادات.

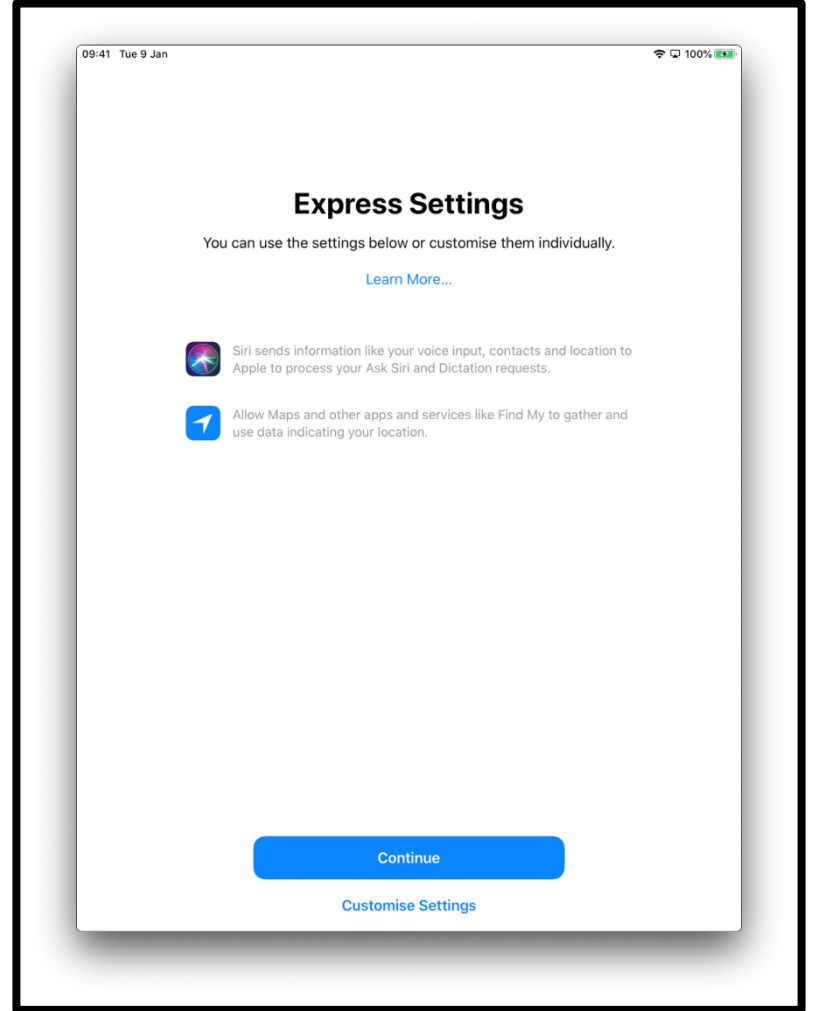

[وصف الصورة: رسم لشاشة جهاز iPad تقول "إعدادات سريعة" 'Express Settings'، يمكنك استخدام الإعدادات أدناه أو تخصيصها بشكل فردي. اضغط على "متابعة" "Continue" في المنتصف أسفل الشاشة أو "تخصيص الإعدادات" (Customise Settings).

سيتم سؤالك عما إذا كنت تريد السماح لنظام iOS -هو النظام الذي يقوم بتشغيل جهاز iPad الخاص . بك- بالقيام بالتحديث تلقائياً. اختر "متابعة" 'Continue' لقبول ذلك.

يساعد تحديث الإعدادات في الحفاظ على جهاز iPad الخاص بك عاملاً بشكل آمن. إن تنزيل التحديثات يستهلك البيانات من بدل البيانات المسموح شهرياً. قد ترغب في اختيار "تثبيت التحديثات يدوياً" 'Install Updates Manually' إذا كنت تفضل تقرير موعد تثبيت التحديثات. سيخبرك جهاز iPad الخاص بك عندما تكون التحديثات متوفرة.

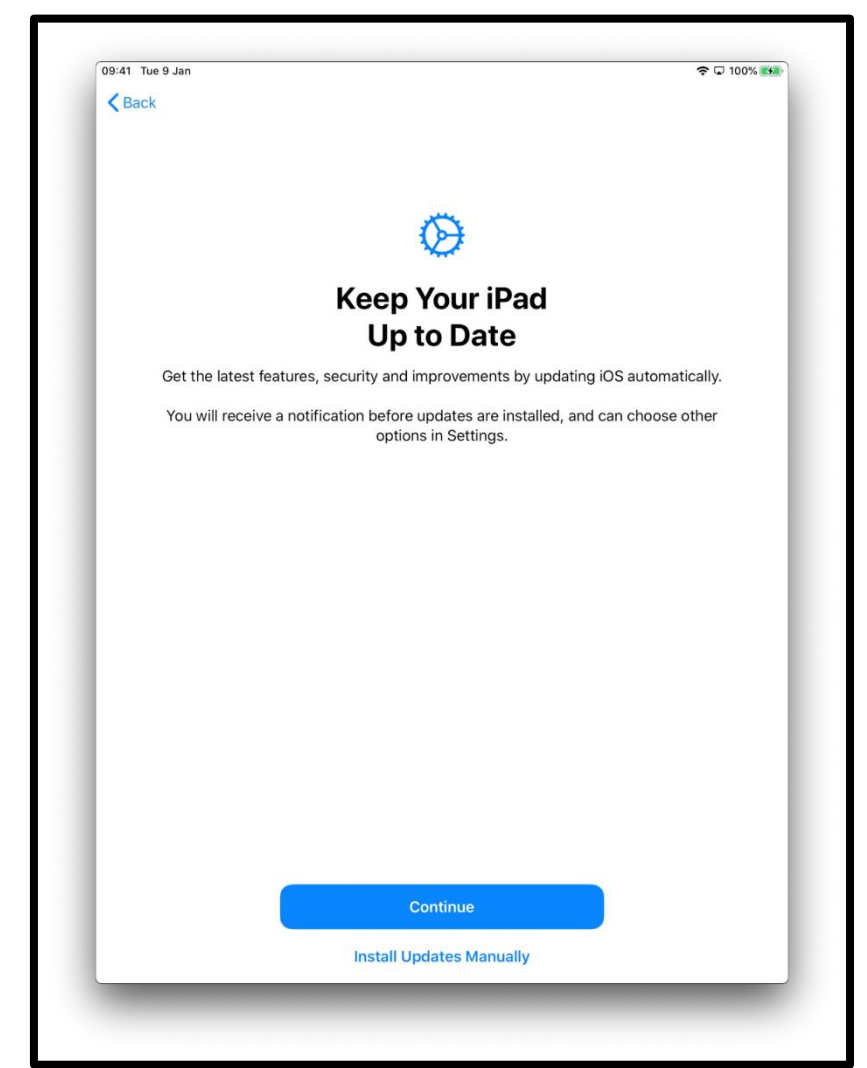

[وصف الصورة: رسم لشاشة جهاز iPad تقول "حافظ على جهاز iPad الخاص بك محدثًا"، "احصل على أحدث الميزات والأمان والتحسينات من خلال تحديث iOS تلقائياً". اضغط على "متابعة" "Continue" وهو الزر الأزرق أو "تثبيت التحديثات يدوياً" "Install Updates Manually" الموجود في الأسفل في منتصف الشاشة.] يمكنك أيضاً أن تقرر فيما إذا كنت تريد مشاركة التسجيلات الصوتية باستخدام Siri (المساعد صوتي التفعيل على جهاز Padالخاص بك) مع شركة Apple.

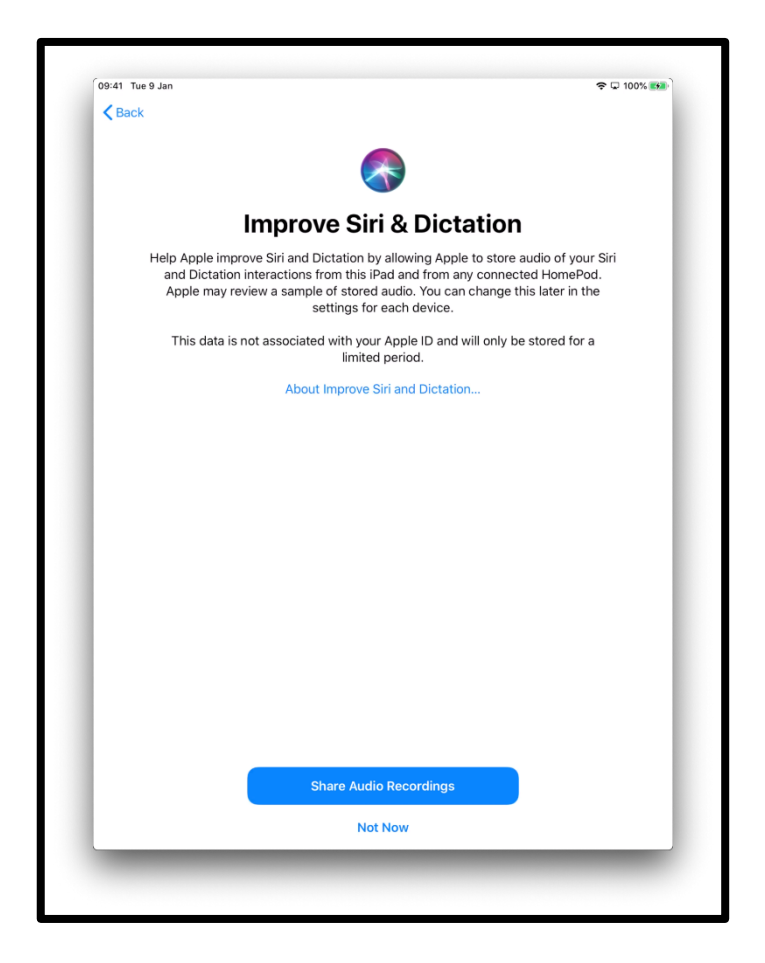

[وصف الصورة: رسم لشاشة جهاز iPad تقول "تحسين Siri وإصدار الأوامر". اضغط على "مشاركة التسجيلات الصوتية" "Share Audio Recordings" أو على "ليس الآن""Not Now" الموجود في وسط الشاشة في الأسفل.]

يوضح لك وقت الشاشة Screen Time مقدار الوقت الذي تقضيه على جهاز iPad الخاص بك كما يسمح لك بتحديد حدود زمنية للاستخدام اليومي.

يمكنك إعداد وقت الشاشة في "الإعدادات". انقر على "متابعة" للاستمر ار في الإعداد.

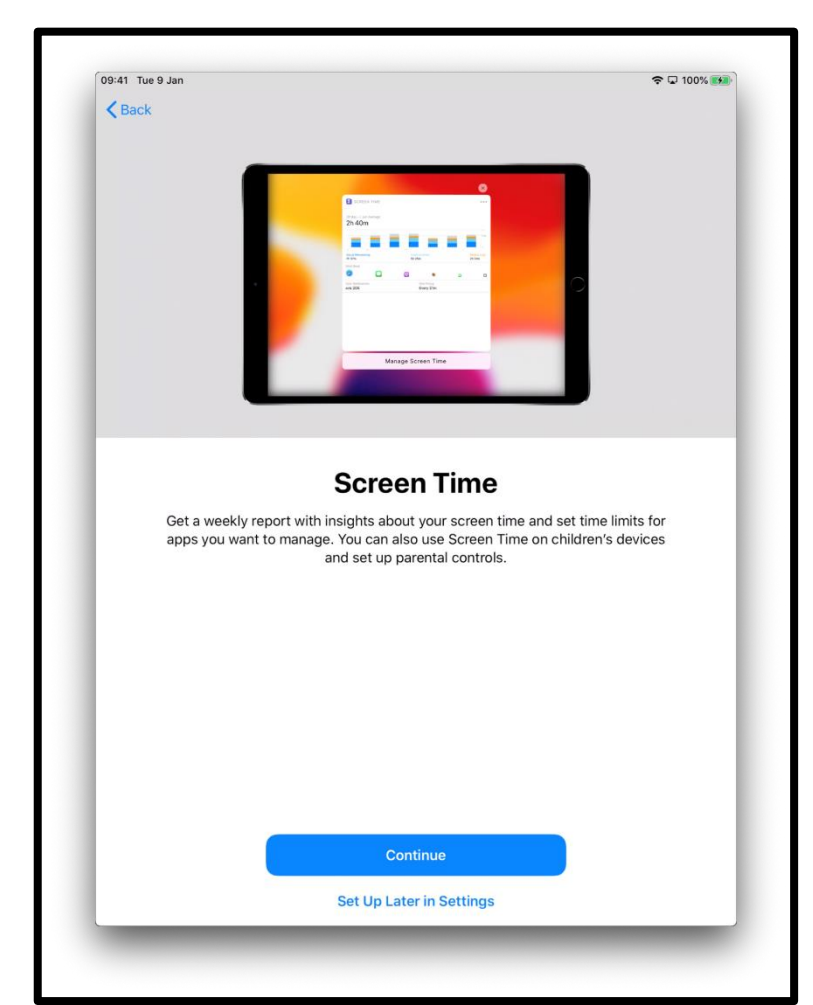

[وصف الصورة: رسم لشاشة جهاز iPad تقول "وقت الشاشة" "Screen Time"، "احصل على تقرير أسبوعي يتضمن رؤى إحصائية حول وقت شاشتك وشاهد الحدود الزمنية التي ترغب بإدارتها للتطبيقات. يمكنك أيضًا استخدام "وقت الشاشة" على أجهزة الأطفال وإعداد أدوات الرقابة الأبوية. اضغط على "متابعة" "Continue" أو "الإعداد لاحقًا في الإعدادات" "Set Up Later in Settings" الموجود في المنتصف في أسفل الشاشة.] سيتم سؤالك عما إذا كنت ترغب في مشاركة بيانات "التحليلات" مع طاقم الموظفين التقنيين في شركة About Analytics and Privacy، يمكنك اختيار "حول التحليلات والخصوصية" 'About Analytics and Privacy' لمعرفة المزيد حول ذلك.

يمكنك اختيار "مشاركة مع Apple" "Apple' إذا كنت موافقاً، أو "لا تشارك" 'Don't Share' إذا لم ترد مشاركة هذه المعلومات.

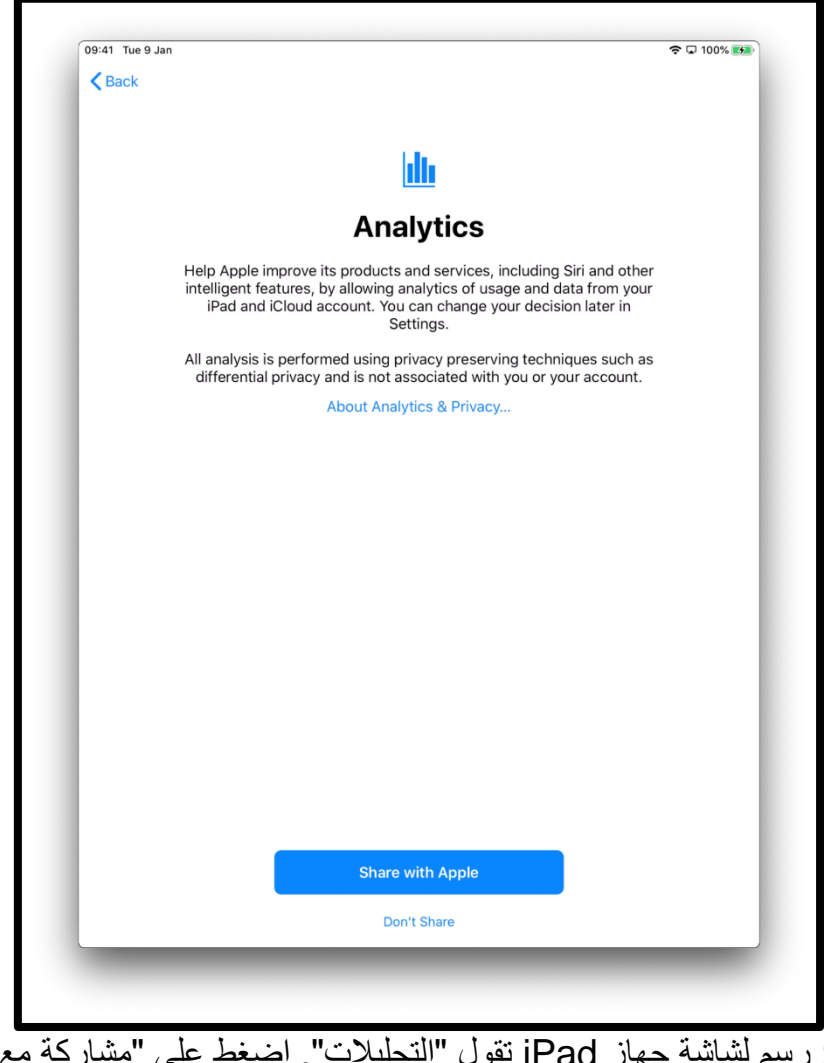

[وصف الصورة: رسم لشاشة جهاز iPad تقول "التحليلات". اضغط على "مشاركة مع Apple" "Share with Apple" أو "لا تشارك" "Don't Share" الموجود في منتصف الشاشة في الأسفل.] إن الشاشات القليلة التالية ستمنحك إشارات حول استخدام جهاز iPad الخاص بك. انقر على "متابعة" (Continue على كل شاشة.

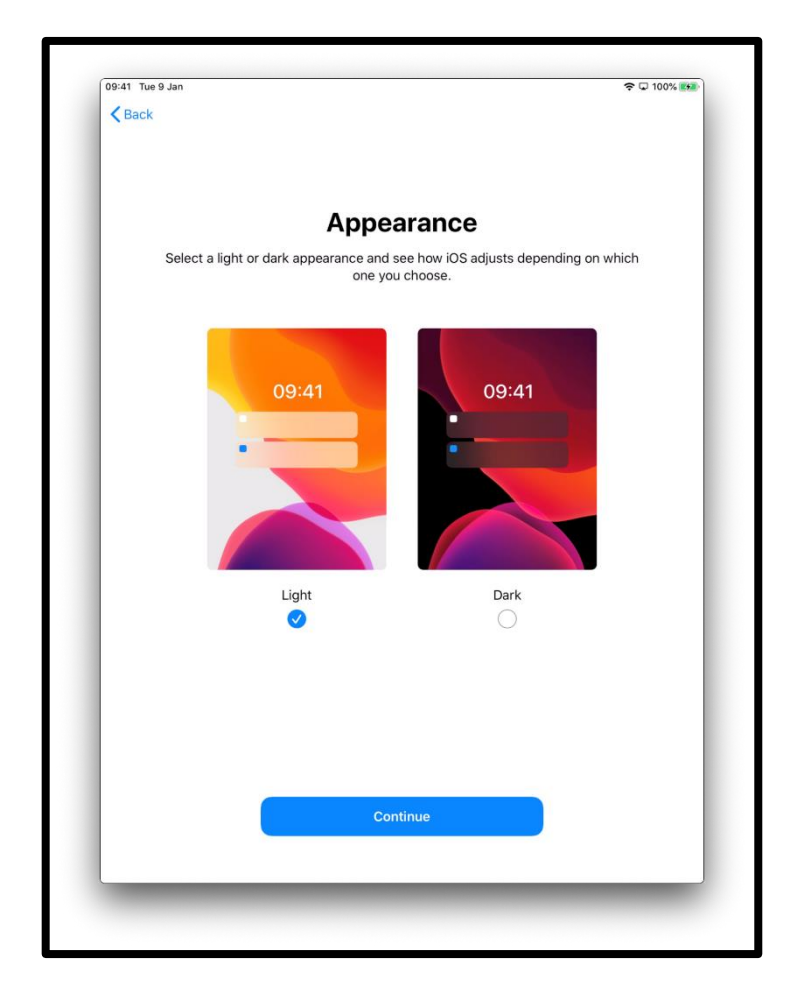

| 09:41 Tue 9 Jan |                             |                             |                                                                        |                      | 🗢 🖵 100% 🎫 |
|-----------------|-----------------------------|-----------------------------|------------------------------------------------------------------------|----------------------|------------|
| < Back          |                             |                             |                                                                        |                      |            |
|                 |                             |                             |                                                                        |                      |            |
|                 |                             |                             |                                                                        |                      |            |
|                 | Q. Barris 1                 |                             | Reminders                                                              |                      |            |
|                 |                             | 8 0 13                      | Ment Seats in Trive Right every Wednesday in Spr.                      |                      |            |
|                 | 0 3                         | 37 🔾 4                      | Balan contras for pinto;     Anno and anno anno anno anno anno anno an |                      |            |
|                 | My Lists                    | Present.                    | Rack climbing cliest                                                   |                      |            |
|                 | O Tymothe                   | e                           | Cherry with Kar                                                        | 0                    |            |
|                 | () tarreg (                 | w 11                        |                                                                        |                      |            |
|                 | O Party he                  |                             |                                                                        |                      |            |
|                 | Corques<br>O Taur           | 1                           |                                                                        |                      |            |
|                 |                             |                             |                                                                        |                      |            |
|                 |                             | Antilat                     | O New Networks                                                         |                      |            |
|                 | _                           |                             |                                                                        |                      |            |
|                 |                             |                             |                                                                        |                      |            |
|                 |                             |                             |                                                                        |                      |            |
|                 |                             |                             |                                                                        |                      |            |
|                 |                             |                             |                                                                        |                      |            |
|                 | Qui                         | ck Ac                       | cess to the D                                                          | ock                  |            |
|                 | Qui                         | ck Ac                       | cess to the D                                                          | ock                  |            |
|                 | Qui<br>Swipe up from        | <b>ck Ac</b><br>m the botto | ccess to the Do                                                        | OCK<br>then release. |            |
|                 | Qui<br>Swipe up from        | <b>ck Ac</b><br>m the botto | CCESS to the Do                                                        | OCK                  |            |
|                 | Qui<br>Swipe up from        | ck Ac                       | CCESS to the Do                                                        | OCK<br>then release. |            |
|                 | Qui<br>Swipe up from        | ck Ac                       | CESS to the Do                                                         | OCK                  |            |
|                 | Qui<br>Swipe up from        | ck Ac                       | ccess to the De                                                        | OCK<br>then release. |            |
|                 | <b>Qui</b><br>Swipe up from | ck Ac                       | ccess to the Do                                                        | DCK<br>then release. |            |
|                 | Qui<br>Swipe up from        | ck Ac                       | ccess to the Do                                                        | DCK<br>then release. |            |
|                 | Qui<br>Swipe up from        | ck Ac                       | ccess to the Do                                                        | DCK<br>then release. |            |
|                 | Qui<br>Swipe up from        | ck Ac                       | ccess to the Do                                                        | OCK<br>then release. |            |
|                 | Qui<br>Swipe up from        | ck Ac                       | ccess to the Do                                                        | DCK<br>then release. |            |
|                 | Qui<br>Swipe up from        | ck Ac                       | ccess to the Do                                                        | DCK<br>then release. |            |
|                 | Quir<br>Swipe up from       | ck Ac                       | ccess to the Do                                                        | DCK<br>then release. |            |
|                 | <b>Qui</b><br>Swipe up fror | ck Ac                       | ccess to the Do                                                        | DCK<br>then release. |            |
|                 | <b>Qui</b><br>Swipe up fror | ck Ac                       | ccess to the Do                                                        | DCK                  |            |
|                 | <b>Qui</b><br>Swipe up from | ck Ac                       | ccess to the Do                                                        | DCK<br>then release. |            |
|                 | Qui<br>Swipe up fron        | CK AC                       | ccess to the Do                                                        | ock<br>then release. |            |
|                 | <b>Qui</b><br>Swipe up fror | ck Ac                       | ccess to the Do<br>om edge to show the Dock, to<br>om continue         | DCK<br>then release. |            |

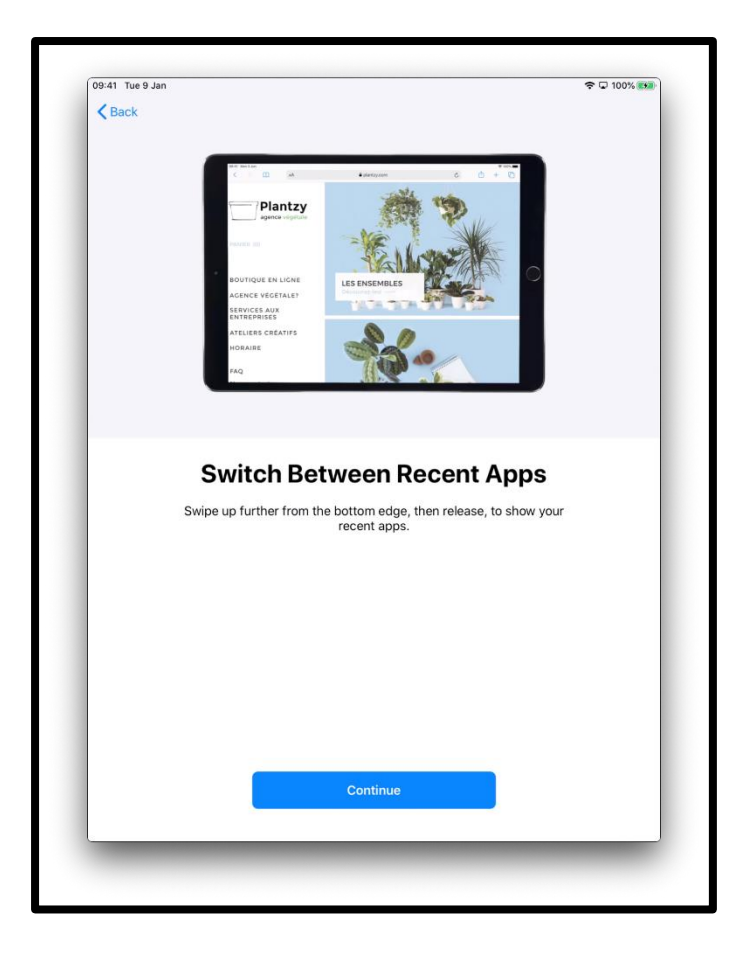

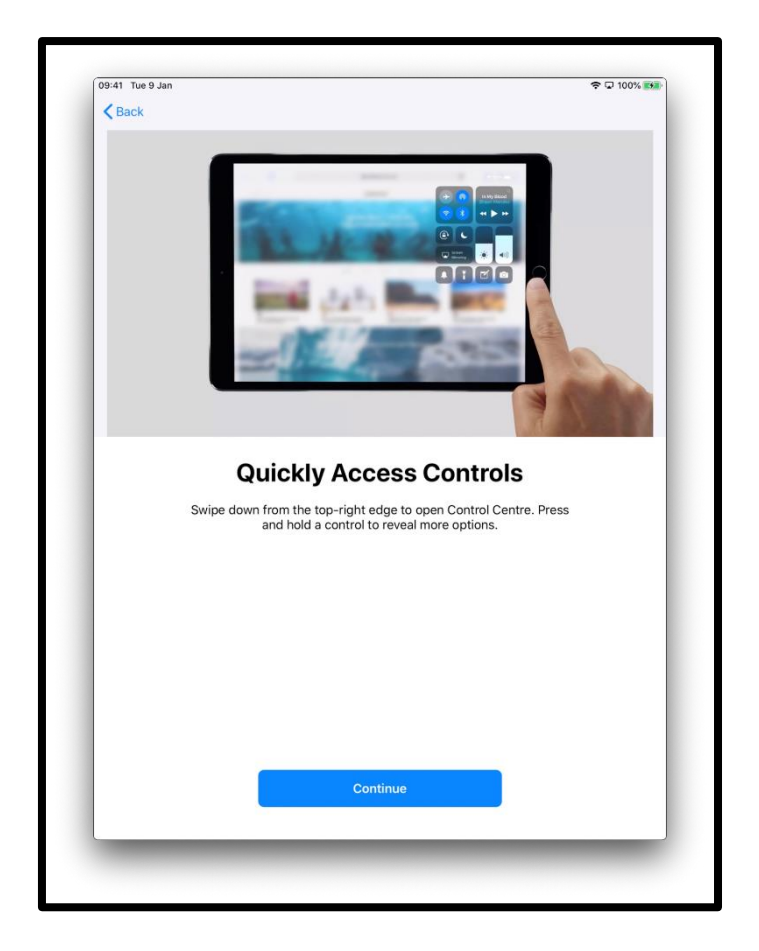

إن جهاز iPad الخاص بك قد تم إعداده الآن. انقر على "البدء" 'Get Started'

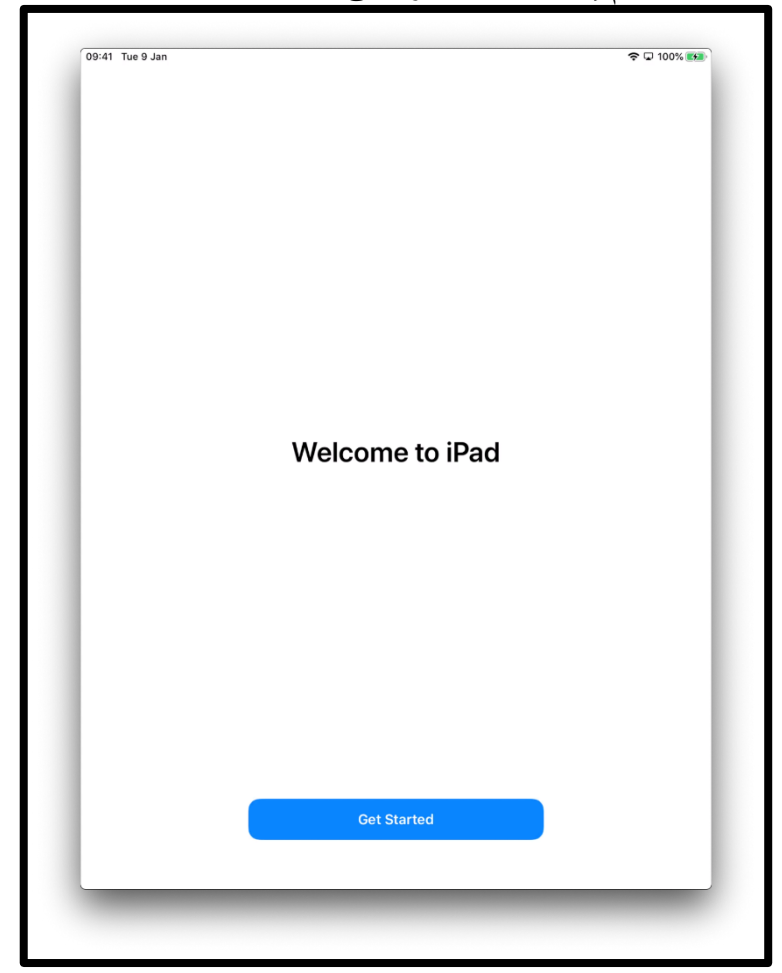

[وصف الصورة: رسم لشاشة جهاز iPad تقول "مرحباً في iPad" 'iPad'. اضغط 'welcome to iPad'. اضغط على "البدء" "Get Started".

Friday 12 Photos Camera  $\begin{array}{c}
11 & 12 & 1 \\
10 & 12 & 2 \\
9 & & & & \\
9 & & & & & \\
8 & 7 & 6 & 5 \\
\end{array}$ Maps Find My . /oice Memos Contacts Å €tv 

سينقلك هذا إلى "الشاشة الرئيسية" 'Homescreen'

[وصف الصورة: رسم لشاشة جهاز iPad تظهر أنك الآن في وضع التشغيل وأنك قد تم إعدادك بشكلٍ آمن.]

## الحفاظ على الأمان عبر الإنترنت

من المهم أن تعرف كيف تحافظ على أمانك عبر الإنترنت. إليك بعض الأشياء التي يمكنك القيام بها والتي ستساعد في ذلك:

- لا تشارك تفاصيل حسابك المصرفي أو البطاقة المدينة Debit card ما لم يكن قد تم تبيان لك كيفية التسوق عبر الإنترنت بأمان.
  - لا تشارك أي معلومات شخصية، مثل اسمك أو عنوانك، مع أشخاص لا تعرفهم. الأشخاص الذين تعرفهم لا يفترض أن يحتاجوا أن يطلبوا منك هذه المعلومات.
- لا تشارك كلمات المرور الخاصة بك. كلمات المرور تشبه مفاتيح منزلك. إذا أعطيتهم لشخص ما، فيمكنه استخدامهم للحصول على معلوماتك الشخصية.
  - إذا كان لديك أي شكوك حول شيء ما لا تقم بفعله. اسأل بطلك الرقمي (Digital Champion) عما يجب عليك فعله إذا لم تكن متأكداً.
  - يمكن للرسائل والصور التي تنشر ها على وسائل التواصل الاجتماعي ترك سجل دائم على الإنترنت. لذا كن حذراً بشأن ما تضعه على الإنترنت.
    - يجب عدم نشر رسائل أو صور لأشخاص آخرين بدون إذن منهم.

احصل على المزيد من دعم الجهاز ومعلومات مفيدة حول كيفية البدء عبر الإنترنت من خلال <u>start.connecting.scot</u>